# 在300和500系列託管交換機上啟用Telnet服務

### 目標

Telnet是一種網路協定,允許通過Internet或LAN通過命令列介面控制裝置。 啟用Telnet後 ,管理員可以使用Telnet客戶端應用程式配置交換機。但是,由於Telnet消息不加密,因此建 議使用SSH服務。

本文說明如何在SF/SG 300和SF/SG 500系列託管交換器上啟用Telnet服務。

#### 適用裝置

·SF/SG 300系列託管交換器

·SF/SG 500系列託管交換器

#### 軟體版本

·v1.4.1.3

## 啟用Telnet服務

步驟1.登入到Web配置實用程式並選擇**安全> TCP/UDP服務**。將開啟*TCP/UDP Services*頁面 :

| TCP/UDP Services |                 |          |  |
|------------------|-----------------|----------|--|
|                  | HTTP Service:   | Enable   |  |
|                  | HTTPS Service:  | 🗹 Enable |  |
|                  | SNMP Service:   | Enable   |  |
|                  | Telnet Service: | 🗹 Enable |  |
|                  | SSH Service:    | Enable   |  |
|                  | Apply           | Cancel   |  |

步驟2.選中Telnet Service覈取方塊中的Enable,以通過使用Telnet訪問交換機。

| TCP/UDP Services |                          |  |  |
|------------------|--------------------------|--|--|
|                  | HTTP Service: 🗹 Enable   |  |  |
|                  | HTTPS Service: 🗹 Enable  |  |  |
|                  | SNMP Service: 📃 Enable   |  |  |
|                  | Telnet Service: 🗹 Enable |  |  |
|                  | SSH Service: 📃 Enable    |  |  |
|                  | Apply Cancel             |  |  |

步驟3.按一下Apply以立即啟用Telnet服務。

| TCP/UDP Services |                 |          |  |
|------------------|-----------------|----------|--|
|                  | HTTP Service:   | 🗹 Enable |  |
|                  | HTTPS Service:  | Enable   |  |
|                  | SNMP Service:   | Enable   |  |
|                  | Telnet Service: | Enable   |  |
|                  | SSH Service:    | Enable   |  |
| (                | Apply           | Cancel   |  |

**附註:**對於Windows作業系統,只有通過作業系統啟用telnet命令後CMD才可用。如需詳細資 訊,請參閱<u>Windows Telnet:常見問題</u>頁面。

步驟4.要通過Telnet訪問交換機,請開啟命令提示符並輸入**telnet** *n.n.n.*。輸入用於訪問圖形 使用者介面的相同使用者名稱和密碼。

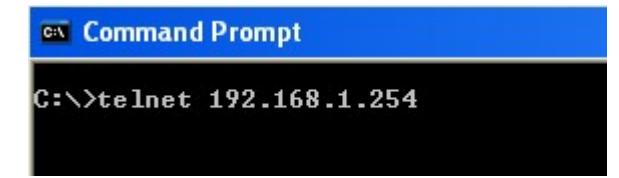

附註:n.n.n.n表示交換機的IP地址。交換機的預設IP地址為192.168.1.254。